# PROBLEMS **CHANGING YOUR** My Portal PASSWORD

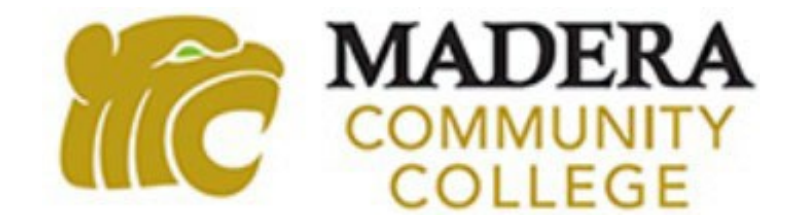

- 1. Go to <u>www.maderacollege.edu</u> and click **My Portal**
- 2. Click Sign In
- 3. Sign in to Microsoft (college ID number@my.scccd.edu)
- 4. Click **Change Password** at the bottom of the screen.
- 5. If unable to change, click **Password Reset**

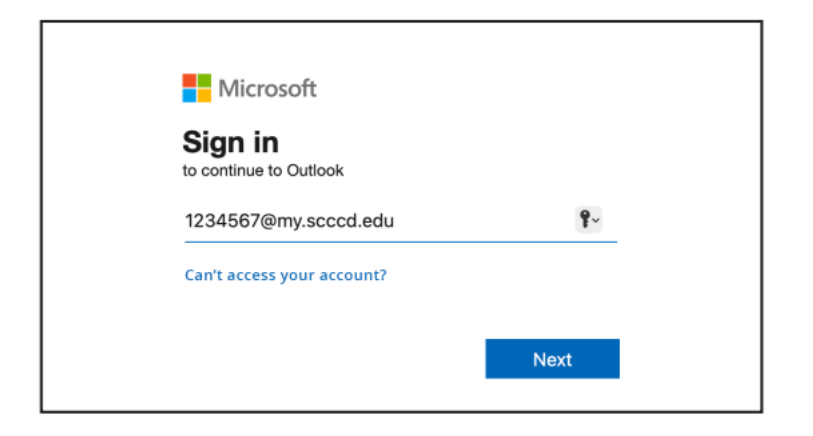

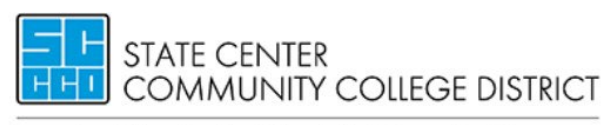

Fresno City College | Reedley College | Clovis Community College Madera Community College | Madera Community College at Oakhurst

Update Password

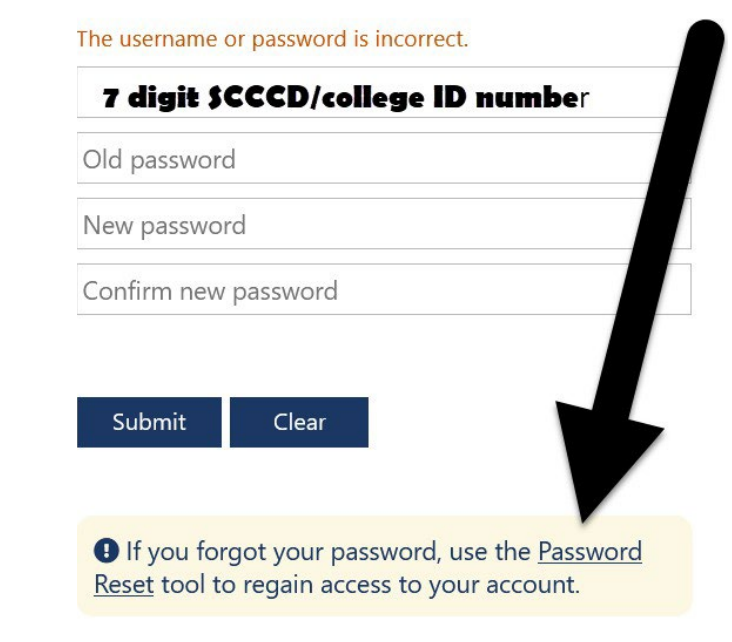

#### On the next page, read the information and click Reset your Password

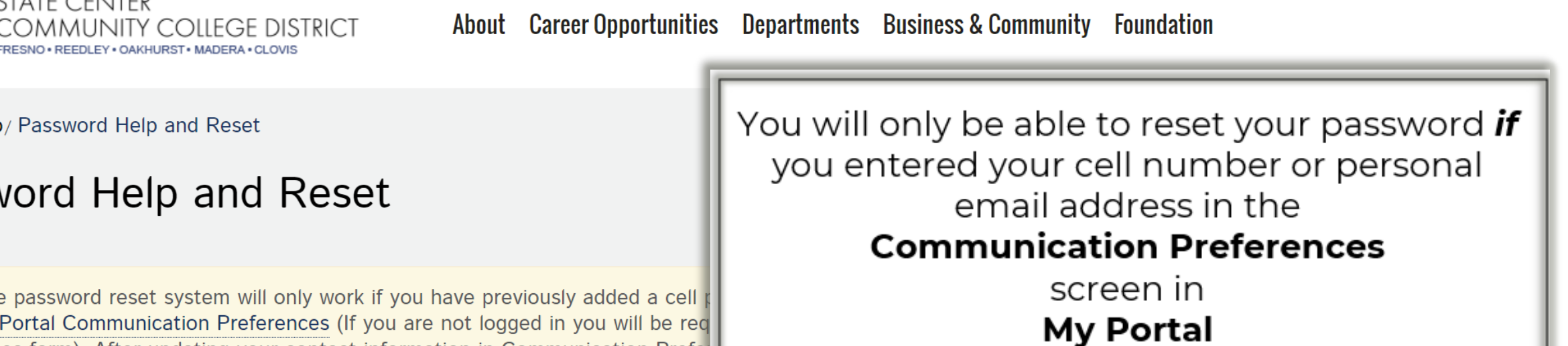

Home/ Help/ Password Help and Reset

STATE CENTER

#### Password Help and Reset

The password reset system will only work if you have previously added a cell MyPortal Communication Preferences (If you are not logged in you will be req Preferences form). After updating your contact information in Communication Prefer trying to reset your password.

Students: The password reset tool requires that you enter your User ID using your 7-digit student ID number and @my.scccd.edu.

Example for Student ID: 0999999

User ID: 0999999@my.scccd.edu

**Reset your Password** 

- 1. Enter your User ID and the characters that appear
- 2. Click Next

#### Get back into your account

Who are you?

To recover your account, begin by entering your user ID and the characters in the picture or audio below.

#### User ID:

#### Your 7 digit SCCCD ID number@my.scccd.edu

Example: user@contoso.onmicrosoft.com or user@contoso.com

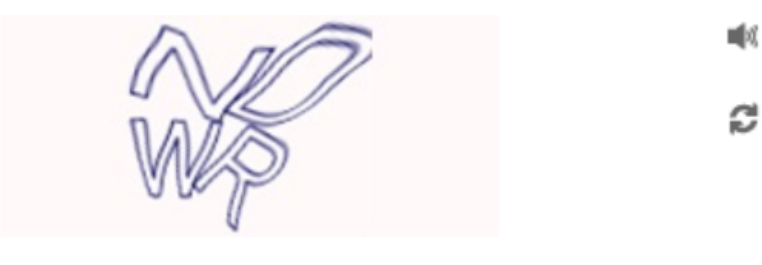

NDWR

Enter the characters in the picture or the words in the audio.

Your User ID is your 7 digit SCCCD ID number followed by @<u>my.scccd.edu</u>

#### EX: 0123456@my.scccd.edu

#### Click **"I forgot my password**" and

Next

### Get back into your account

Why are you having trouble signing in?

● I forgot my password

No worries, we'll help you to reset your password using the security info you registered with us.

 $\bigcirc$  I know my password, but still can't sign in

Next Cancel

#### Get back into your account

verification step 1 > choose a new password

1. Enter your cell phone number and choose how you want to be contacted

Please choose the contact method we should use for verification:

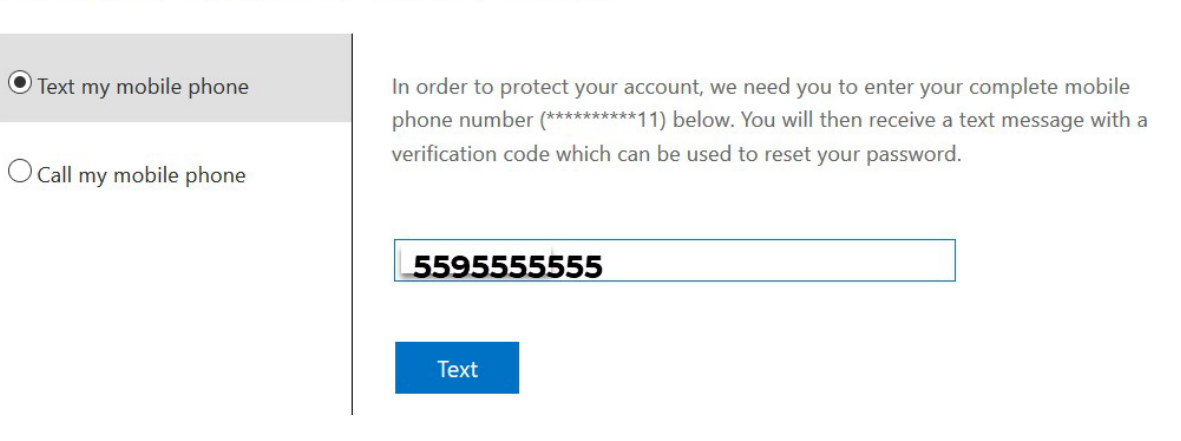

#### Get back into your account

verification step 1 > choose a new password

Please choose the contact method we should use for verification:

## You will be sent a verification code. Enter the code and click "Next"

| • Text my mobile phone          | We've sent you a text message containing a verification code to your phone. |
|---------------------------------|-----------------------------------------------------------------------------|
| $\bigcirc$ Call my mobile phone | 207862                                                                      |
|                                 | Next Try again Contact your administrator                                   |

#### Get back into your account

verification step  $1 \checkmark >$  **choose a new password** 

\* Enter new password:

•••••

\* Confirm new password:

•••••

Finish Cancel

Now, create your new password! This is your password for My Portal, your college email, Canvas, and all student apps!

#### Microsoft

Get back into your account ✓ Your password has been reset Once you've reset your password, go back to My Portal and log in!

### **QUESTIONS?**

#### SCCCD HELPDESK

## For 24/7 assistance call: 559.499.6072 (local) or 844.887.2223 (toll free)

#### SCCCD SUPPORT CENTER

https://scccd.edusupportcenter.com

#### MADERA COMMUNITY COLLEGE TECHNOLOGY

<u>https://www.maderacollege.edu/campus-life/technology-</u> <u>help.html</u>